### **ENTAILLES ET RAINURE**

# Représentation à l'aide de SolidWorks

## **Objectif**:

Vous allez réaliser la représentation volumique de la pièce « entailles et rainure » que vous avez dessinée en 2D.

## Démarche à suivre :

Lancer le TP en activant le logiciel (menu Démarrer et Programme). **SW** 

⇒ Ouvrir <u>une</u> nouvelle pièce en cliquant sur

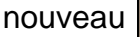

et en validant sur pièce

 $\Rightarrow$  II faut maintenant enregistrer sous votre nom ce fichier.

⇒ Faire : *Fichier* → *Enregistrer* sous,

⇒ puis dans la fenêtre d'enregistrement choisir E:\Eleves\n°classe\ et saisir comme nom : 1-1Entaille-Nom

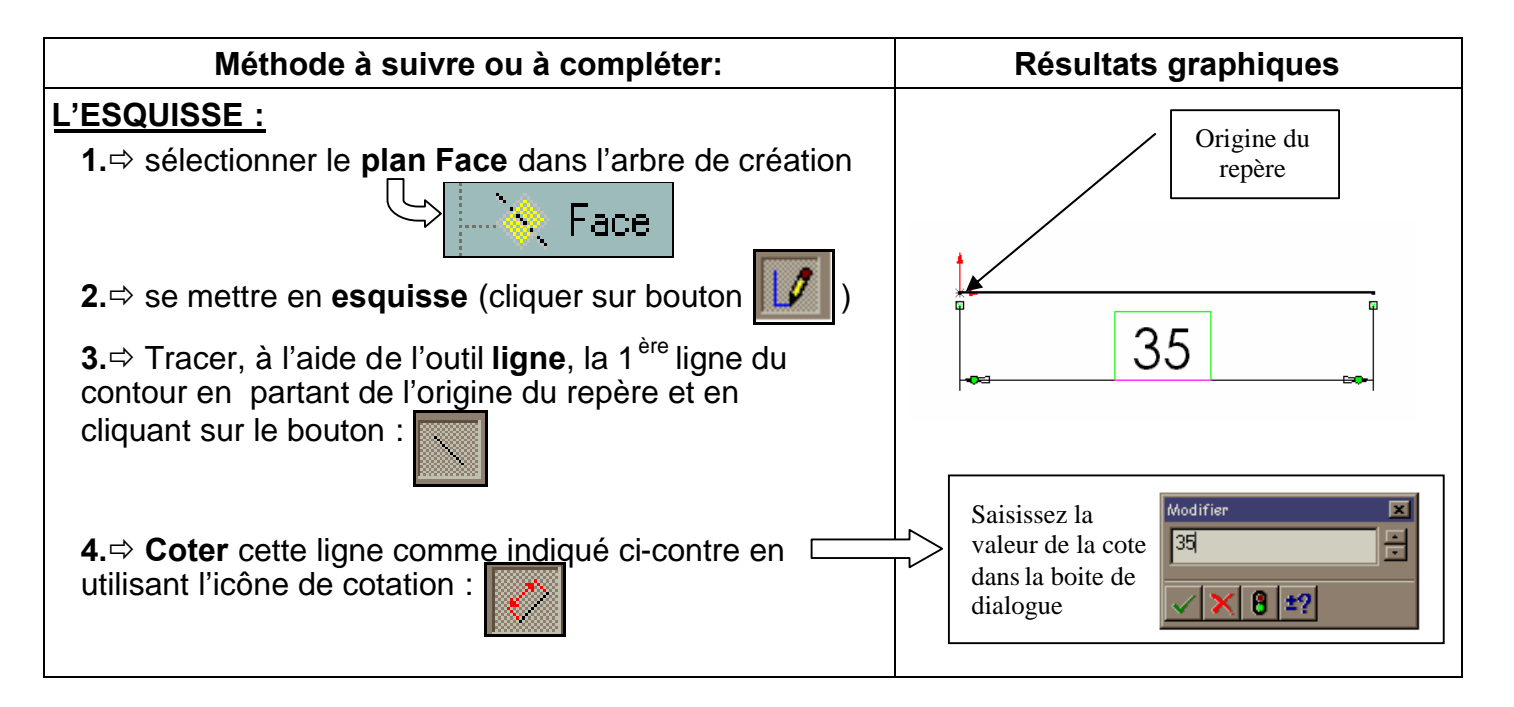

#### Suite du tracé du contour

⇒ En répétant les étapes 3 et 4, terminez l'esquisse du contour de la pièce comme indiqué cidessous :

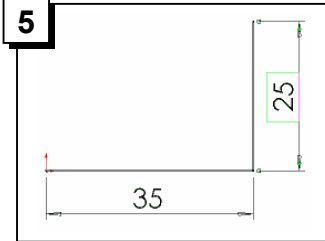

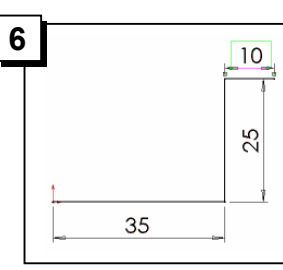

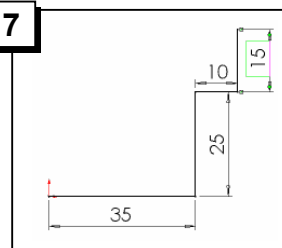

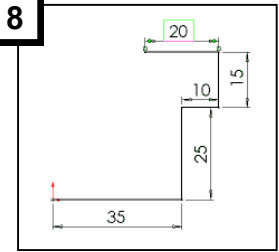

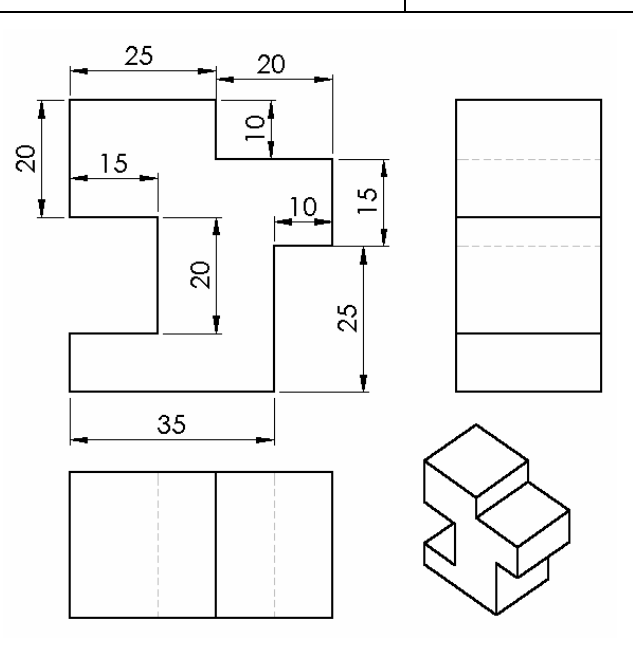

# www.9alami.com

1ST.../HA-OU

Fiche Guide 1/2

## **ENTAILLES ET RAINURE**

# Représentation à l'aide de SolidWorks

Fiche Guide 2/2

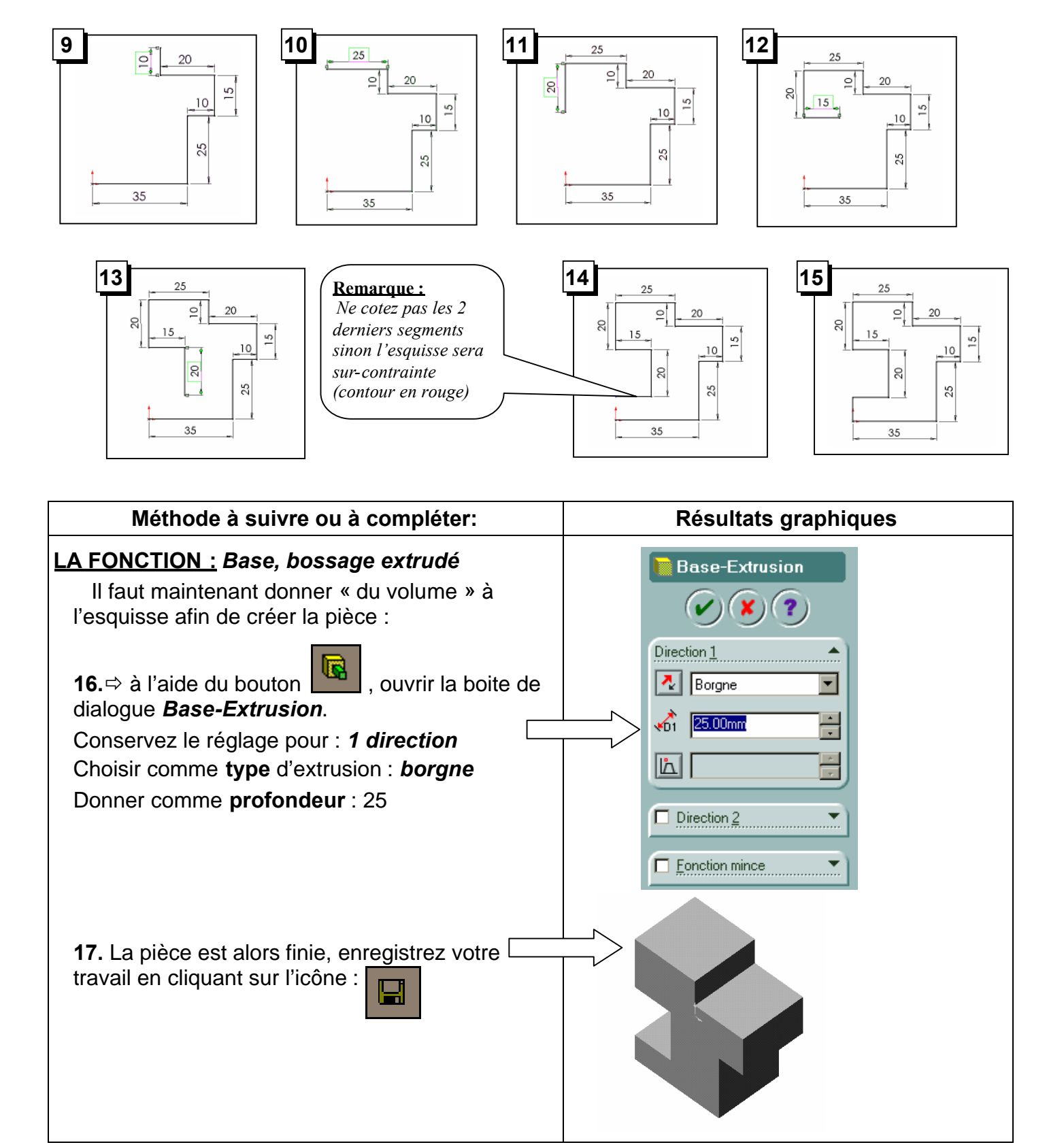

**18.** En vous aidant de la fiche guide **Mise en plan**, effectuer la mise en plan de cette pièce comme elle apparaît à la page 1/2 de ce document.

# 1ST.../HA-OU